## Guía Rápida Web

# **Reporte General de Movimientos**

() intelisis

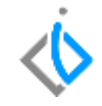

| Módulo:              | Tesorería          |                     | Área: |                               | Contabilidad |  |  |
|----------------------|--------------------|---------------------|-------|-------------------------------|--------------|--|--|
| Concepto:            | Reporte General de |                     | Tipo: |                               | Reporte      |  |  |
|                      | Movimientos        |                     |       |                               |              |  |  |
| Cliente:             |                    | Consultor:          |       | Fecha de elaboración:         |              |  |  |
| Intelisis Solutions  |                    | Palmarena Suárez M. |       | 24 marzo 2020                 |              |  |  |
| Proyecto:            |                    | Versión:            |       | Fecha de última modificación: |              |  |  |
| Guías Rápidas V.6000 |                    | 6000                |       | 24 marzo 2020                 |              |  |  |

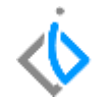

### INTRODUCCIÓN:

Este reporte nos permite visualizar los movimientos a detalle realizado en el módulo de Tesorería por sucursal.

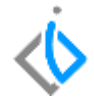

#### Para ingresar al reporte ingresamos a la ruta siguiente:

Intelisis- Reportes- Tesorería- General de Movimientos.

| ≡ ≪intelisis          |      |
|-----------------------|------|
| Busqueda              | Q    |
| Reportes              | ×    |
| Tesoreria             | ×    |
| Movimientos por Conci | liar |
| Acumulados            |      |
| Auxiliares            |      |
| Movimientos           |      |
| General de Movimiento | s    |
| Diario de Movimientos |      |

| General de Movimientos (Dinero) |                           |   |                 |            |  |  |  |  |  |
|---------------------------------|---------------------------|---|-----------------|------------|--|--|--|--|--|
| 🖌 Cerrar 🛛 📮                    | ] Imprimir 🛛 🧔 Preliminar |   |                 |            |  |  |  |  |  |
| De la Cuenta:                   | CBNMX                     |   | A la Cuenta:    | CBNMX      |  |  |  |  |  |
| Sucursal:                       | 0                         |   | UEN:            | 6          |  |  |  |  |  |
| Tipo Movimiento:                |                           |   | <u>M</u> oneda: | Pesos      |  |  |  |  |  |
| Estatus:                        | Concluido                 | ~ |                 |            |  |  |  |  |  |
| <u>D</u> e la fecha:            | 01/03/2019                |   | A la fecha:     | 30/04/2020 |  |  |  |  |  |
|                                 |                           |   |                 |            |  |  |  |  |  |

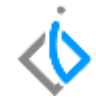

- Se ingresa la cuenta a visualizar (si se desea visualizar todas las cuentas se ingresa del . al zzz)
- Sucursal: Se selecciona la sucursal a visualizar.
- UEN
- Tipo de movimiento si desea visualizar todos los movimientos se deja en blanco
- Estatus: Estatus de los movimientos a visualizar.

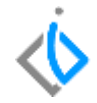

El reporte nos permite visualizar:

- La cuenta de dinero
- Movimiento en el modulo
- Fecha en el que se emitió el movimiento.
- Referencia que se ingresó en el movimiento.
- Concepto
- Importe
- Impuestos
- Total.

General de Movimientos (Dinero)

#### Del 01/Mar/2019 al 30/Abr/2020

De la Cuenta CBNMX a la Cuenta CBNMX

Sucursal: Matriz (0)

Estatus : Concluido

| Movimiento          | Fecha Emisión | Cuenta Destino | Referencia       | Concepto               | Observaciones | <i>import</i> e | impuestos | Total            |
|---------------------|---------------|----------------|------------------|------------------------|---------------|-----------------|-----------|------------------|
| Cuenta              |               |                |                  |                        |               |                 |           |                  |
| CBNMX               |               |                |                  |                        |               |                 |           |                  |
| Abono Bancario M748 | 26/Abr/2020   |                | FEL Reface B6184 | DIF                    |               | \$116.00        | \$0.00    | \$116.00         |
| ChequeBanamex M2    | 26/Sep/2019   |                | FEL Refacc B6184 | Descuentos Refacciones | ;             | -\$116.00       | \$0.00    | -\$116.00        |
| Deposito M15799     | 25/Sep/2019   |                | FER 86203        |                        |               | \$1,972.00      | \$0.00    | \$1,972.00       |
| Total : CBNMX       |               |                |                  |                        |               | \$1,972.00      | \$0.00    | \$1,972.00 Pesos |
| Total               |               |                |                  |                        |               | \$1,972.00      | \$0.00    | \$1,972.00 Pesos |

Los totales no incluyen movimientos Cancelados

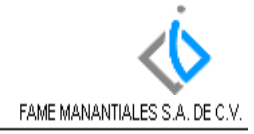

# intelisis

#### Gracias por consultar nuestras Guías Rápidas Web

Es un gusto poder ayudarte.

Equipo de Consultoría Intelisis Solutions dmsautos@intelisis.com Tel. (443) 333 2537